# C-Logitech

# Ultrathin Keyboard Mini

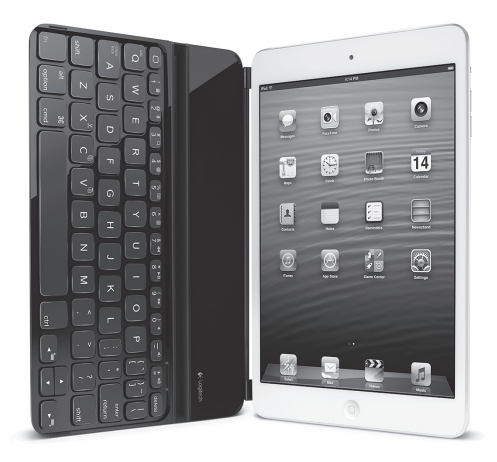

Setup Guide

# Contents

| www.logitech.com/support 🦿 |             |
|----------------------------|-------------|
| Latviski                   | العربية     |
| Eesti                      | Türkçe      |
| Po polsku                  | Українська  |
| Česká verze                | Български   |
| Magyar                     | Română      |
| По-русски                  | Slovenčina  |
| Ελληνικά27                 | Slovenščina |
| Nederlands                 | Srpski      |
| Français                   | Hrvatski    |
| English                    | Lietuvių    |

#### Знакомство с продуктом

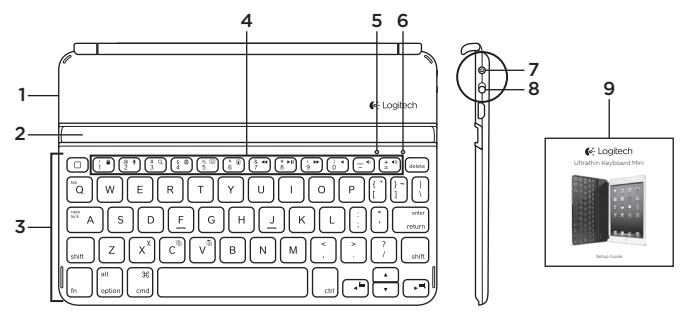

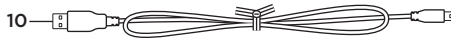

- 1. Защитная крышка
- 2. Штатив для iPad mini
- 3. Клавиатура
- 4. Функциональные клавиши
- 5. Световой индикатор Bluetooth®

- 6. Индикатор состояния
- 7. Кнопка подключения Bluetooth
- 8. Выключатель питания
- 9. Документация
- 10. Кабель питания микро-USB

### Настройка продукта

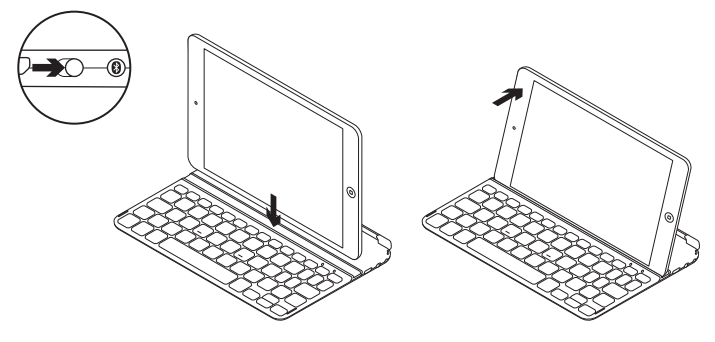

- 1. Включите клавиатуру.
  - Процесс обнаружения Bluetoothустройств запускается автоматически и продолжается в течение 15 минут. Световой индикатор Bluetooth начнет мигать.
  - Если индикатор состояния на короткое время становится красным, требуется зарядить батареи. Дополнительные сведения см. в разделе «Зарядка батарей».
- Убедитесь, что функция Bluetooth на iPad mini включена. Выберите Settings > Bluetooth > On (Настройки > Bluetooth > Вкл.).

- **3.** В меню Устройства на iPad mini выберите пункт Ultrathin Keyboard Mini.
- 4. Если на iPad mini будет запрошен PIN-код, введите его, используя новую клавиатуру, а не виртуальную клавиатуру iPad mini. По завершении установки Bluetoothсоединения индикатор Bluetooth включится, а затем погаснет.
- 5. Разместите iPad mini на клавиатуре в горизонтальном положении.

## Зарядка батарей

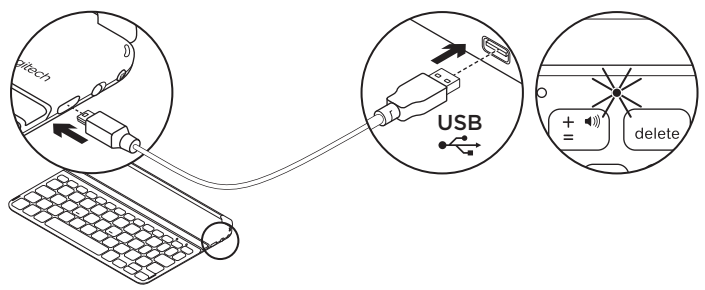

- Подключите кабель для зарядки микро-USB к клавиатуре и USB-порту компьютера. Индикатор состояния начнет мигать зеленым цветом.
- Заряжайте батареи, пока индикатор состояния не будет постоянно гореть зеленым цветом.

#### Сведения о батареях

- Полного заряда батареи достаточно для работы клавиатуры в течение примерно трех месяцев при режиме работы по два часа в день.
- Если при включении клавиатуры индикатор состояния на короткое время становится красным, зарядите батареи.
- В целях экономии заряда батарей клавиатуру следует отключать, когда она не используется.
- Включенная клавиатура переходит в режим сна, если она не используется в течение определенного времени. Для выхода из режима сна нажиите любую клавишу.

# Посетите Центр продуктов

Центр продуктов содержит дополнительные сведения и информацию о поддержке для вашего продукта. Уделите минуту, чтобы посетить раздел «Центр продукции» и узнать больше о вашей новой клавиатуре.

Ознакомьтесь с интернет-статьями, чтобы получить помощь в установке, советы или сведения о дополнительных функциях.

Присоединитесь к другим пользователям на форумах сообщества, чтобы получить совет, задать вопросы и поделиться сведениями о решении проблем. В разделе «Центр продуктов» имеется обширный набор материалов по различным темам.

- Уроки
- Устранение неполадок
- Сообщество поддержки
- Интернет-документация
- Сведения о гарантии
- Запасные части (при их доступности)

Посетите веб-страницу www.logitech.com/ support/ultrathinkeyboardmini

#### Использование продукта

#### Функции продукта

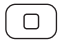

#### Home =

Отображение домашнего экрана iPad mini

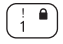

#### Fn + 1 = Блокировка экрана

Блокировка или разблокировка экрана iPad mini

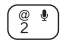

#### Fn + 2 = Siri

Электронный помощник Siri позволяет с помошью голоса выполнять отправку сообщений, планирование встреч, звонки по телефону и многое другое

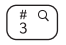

#### $Fn + 3 = \Pi O M C K$

Запуск функции поиска на iPad mini

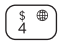

# Fn + 4 = Переключение языка

Переключение языка ввода клавиатуры

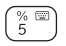

#### Fn + 5 = Виртуальная клавиатура Отображение или скрытие виртуальной клавиатуры

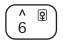

Fn + 6 = Слайд-шоv

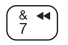

Fn + 7 = Предыдущая композиция

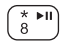

Fn + 8 = Воспроизведение/пауза

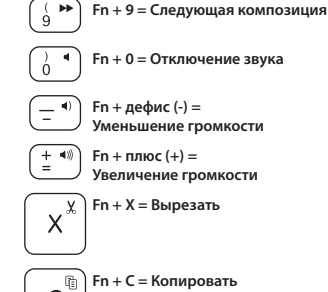

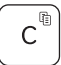

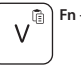

# Fn + V = Вставить

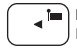

Fn + стрелка влево = Выбор слева Выбор текста слева, слово за словом

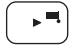

Fn + стрелка вправо = Выбор справа Выбор текста справа, слово за словом

Fn + пробел = переключение между приложениями

Примечание. Функциональные клавиши Для использования нажмите и удерживайте клавишу Fn, а затем — одну из перечисленных выше клавиш.

#### Значения цветов индикатора состояния

| Индикатор        | Описание                                                     |
|------------------|--------------------------------------------------------------|
| Мигающий зеленый | Батарея заряжается.                                          |
| Зеленый          | Батарея заряжена (более чем на 5 %).                         |
| Красный          | Низкий уровень заряда батареи (менее 5 %). Зарядите батареи. |

#### Световой индикатор Bluetooth

| Индикатор            | Описание                                                                       |
|----------------------|--------------------------------------------------------------------------------|
| Мигание              | Быстрое: клавиатура находится в режиме обнаружения.                            |
|                      | Медленное: клавиатура пытается восстановить соединение<br>с устройством Apple. |
| Непрерывное свечение | Установка или восстановление соединения Bluetooth выполнены успешно.           |

#### Хранение iPad mini в поездках

- 1. Снимите iPad mini с клавиатуры.
- Переверните iPad mini экраном вниз, затем поверните его так, чтобы кнопка Home находилась справа.
- Поместите iPad mini на клавиатуру. iPad mini удерживается на месте с помощью магнитного фиксатора.

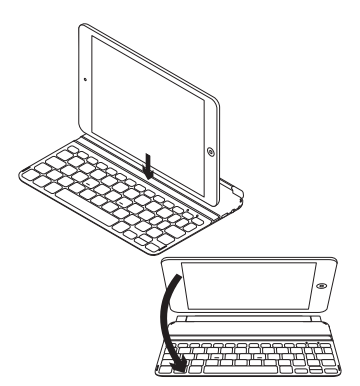

#### Подключение к другому iPad mini

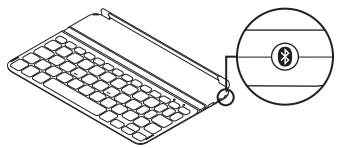

- Убедитесь, что клавиатура включена.
- Убедитесь, что функция Bluetooth на iPad mini включена. Выберите Settings > Bluetooth > On (Настройки > Bluetooth > Вкл.).
- Нажмите кнопку установки Bluetoothсоединения. Клавиатура доступна для обнаружения в течение 3 мин.
- В меню Устройства на iPad mini выберите пункт Ultrathin Keyboard Mini.
- 5. Если на iPad mini будет запрошен PIN-код, введите его, используя новую клавиатуру, а не виртуальную клавиатуру iPad mini. По завершении установки Bluetoothсоединения индикатор Bluetooth включится, а затем погаснет.
- 6. Разместите новый iPad mini на клавиатуре.

#### Устранение неполадок

#### Клавиатура не работает

- Нажмите любую клавишу, чтобы вывести клавиатуру из режима сна.
- Выключите клавиатуру, а затем снова включите ее.
- Перезарядите встроенные батареи. Дополнительные сведения см. в разделе «Зарядка батарей».
- Заново установите Bluetooth-соединение между клавиатурой и iPad mini.
- Убедитесь, что функция Bluetooth на iPad mini включена.
- В меню Устройства на iPad mini выберите пункт Ultrathin Keyboard Mini. После установки Bluetooth-соединения включится индикатор Bluetooth.

#### Каковы ваши впечатления?

Пожалуйста, уделите минуту, чтобы поделиться с нами своим мнением. Благодарим вас за приобретение нашего продукта!

# www.logitech.com/ithink

Утилизация аккумулятора по окончании срока службы продукта

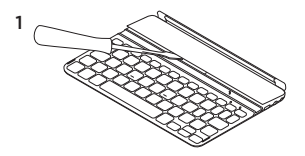

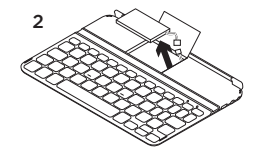

- Удалите верхнюю крышку клавиатуры с помощью отвертки.
- Отключите батарею от электрического разъема и выньте ее.

 Утилизируйте продукт и батарею в соответствии с действующим местным законодательством.

3